# **HIKVISION**<sup>®</sup> 2017 iVMS-4200 Part 2A **Adding Devices with Wizard**

## Startup Wizard

- Runs the first time you run iVMS-4200 Client
- Helps with configuration
- Click on "Device and Storage Schedule Configuration" [1]
- Or "Close" Wizard to access Client [2]

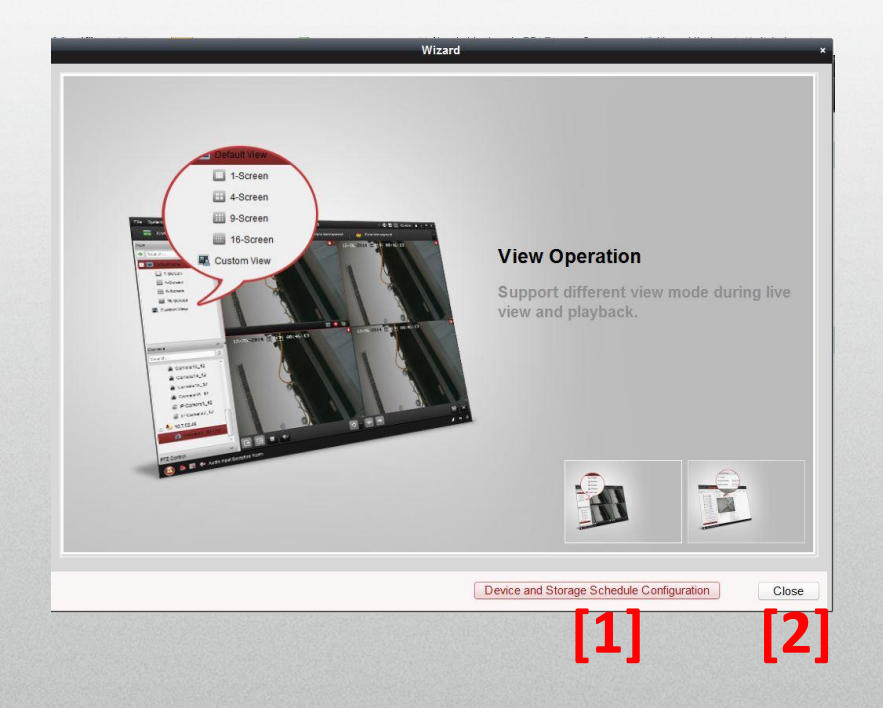

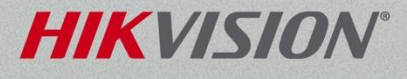

## Wizard Device Management

- Auto detects LAN devices [1]
- Choose/add them to system/groups [2]
- Name device, provide ID and password [3]
- Can create/add to group [4]

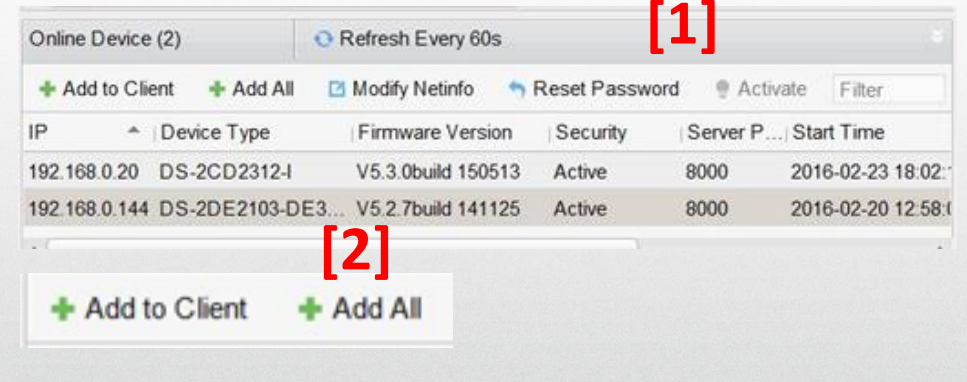

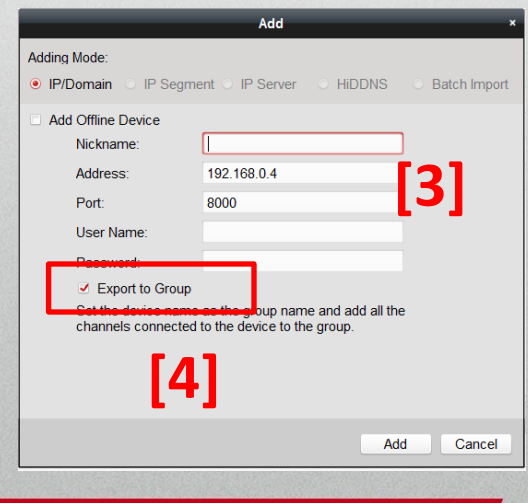

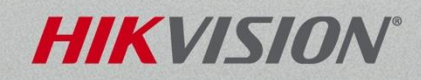

## Wizard Device Management

- After add, view device status
- Green means connected [1]

|                      |               |                | Wizard          |                 |               |             |
|----------------------|---------------|----------------|-----------------|-----------------|---------------|-------------|
| Oevice Management    |               | Group          | Management      |                 | Storage Sch   | edule       |
| Organization         | Device for Ma | nagement (4)   |                 |                 |               |             |
| Encoding Device/Door | 🕂 Add 🚺       | 🛚 Modify 🛛 🗙 D | elete 🏾 🏘 Re    | 讖 QR 🎈 Actir    | 🚨 Onli 🛛 📀    | Refr Filter |
|                      | Nickname 🔺    | IP             | Device Serial N | 0.              | Security      | Net Status  |
|                      | COI 9632N     | 173.200.91.70  | DS-9632NI-1816  | 20150829CCRR539 | 1142 Strong   | 0           |
|                      | DS-9016H      | 173.200.91.71  | DS-9016HQHI-    | SH1620150831AAW | R539 Strong   | 0           |
|                      | outdoor lan   | 192.168.0.144  | DS-2DE2103-D    | E3/W20150104CCV | VR4 Strong    | 0           |
|                      | test cam      | 192,168,0,20   | DS-2CD2312-1    | 20140310CCWR454 | 715238 Strong | 0           |

| Device for Mar | nagement (10) |             |                      |          |          |          |                |                    |                     |              |                   |         |
|----------------|---------------|-------------|----------------------|----------|----------|----------|----------------|--------------------|---------------------|--------------|-------------------|---------|
| + Add Device   | e 🖸 Modify    | × Delete    | Remote Configura     | tion 譏 C | QR Code  | Activate | L Online Users | Refresh All        |                     |              |                   | Filter  |
| Nickname       | IP            | Device Seri | al No.               |          | Security | Net Stat | tus HDD St     | atus Recording Sta | tus   Signal Status | Hardware Sta | atus   Connection | Refresh |
| 12MP DS-2      | 192.168.0.97  | DS-2CD63C   | 2F-IV20160409CCWR5   | 90783080 |          | 8        | 0              | 6                  | 0                   | ۲            | 0                 | Ð       |
| 4k IPC direct  | 192.168.0.98  | DS-2CD408   | 5F20150321CCWR508    | 563968   | Strong   | 0        | 0              | 6                  | 0                   | ۲            | 2                 | Ð       |
| COI 4K PTZ     | 173.200.91.68 | DS-2DF883   | 6IV-AEL20151214CCW   | R561570  | Strong   | 0        | 0              | 6                  | 0                   | ۲            | 5                 | Ð       |
| COI 7716       | 173.200.91.72 | DS-7716NI-  | -I4/16P1620150921CCF | R54211   | Strong   | 0        | •              | 6                  | 0                   | ۲            | 13                | Ð       |
| COI 9632       | 173.200.91.70 | DS-9632NI-  | -181620150829CCRR53  | 9114220  | Strong   | 0        | 0              | 6                  | 0                   | ۲            | 27                | Ð       |
| COI DS-901     | 173.200.91.71 | DS-9016HC   | QHI-SH1620150831AA   | VR53921  | Strong   | 0        | 0              | 6                  | 0                   | ۲            | 18                | Ð       |
| DDNS7208       |               | DS-7208HG   | GHI-SH0820151225AA   | VR56451  |          | ۲        | 0              | 6                  | 0                   | ۲            | 0                 | Ð       |
| DDNS7608       |               | DS-7608NI   | -E2/8P0820150108AAF  | R497553  |          | ۲        | 0              | 6                  | 0                   | ۲            | 0                 | Ð       |
| NVR7608        | 192.168.0.3   | DS-7608NI   | -E2/8P0820150108AAF  | R497553  | Strong   | 0        | 0              | 6                  | 0                   | ۲            | 0                 | Ð       |
| Turbo7208      | 192.168.0.4   | DS-7208HG   | GHI-SH0820151225AA   | VR56451  | Strong   | 0        | 0              | 6                  | 0                   | ۲            | 0                 | Ð       |
|                |               |             |                      |          |          |          |                |                    |                     |              |                   |         |

#### **HIKVISION**°

## Wizard Group Management

NVR 7608 LAN

Alarm Input

**Encoding Channel** 

• Click Create Group <sup>[1]</sup>

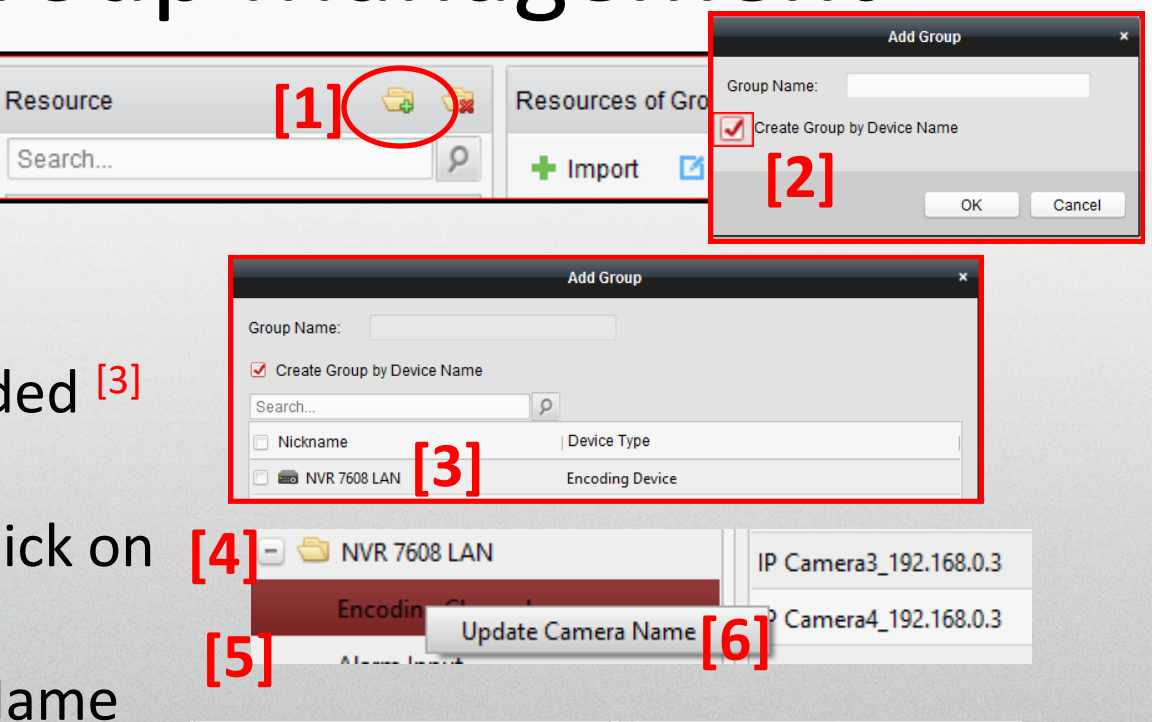

2M 2CD4A25FWD-IZH\_NVR 7608 LAN

HIKVIS

2M DS-2CD2232-I5\_NVR 7608 LAN

4KDS-2CD4085F NVR 7608 LAN

[7]

- Check 'Create Group by Device Name'<sup>[2]</sup>
- Choose device to be added <sup>[3]</sup> then click OK
- Expand Group<sup>[4]</sup>, right click on Encoding Channel<sup>[5]</sup> and select Update Camera Name <sup>[6]</sup>
- Camera names are copied from device <sup>[7]</sup>

## Storage Scheduler

Expand recorder <sup>[1]</sup> and choose camera <sup>[2]</sup>

|    |                        |                        | Wizard                             |      |      |                 |                  | ×      |
|----|------------------------|------------------------|------------------------------------|------|------|-----------------|------------------|--------|
|    | Ø—                     |                        |                                    |      |      |                 |                  |        |
|    | Device Management      |                        | Group Manager                      | ment |      |                 | Storage Schedule |        |
|    | Camera                 | Storage Schedule       |                                    |      |      | (               | Copy to          | E Save |
|    | Search 9               | Storage of Encoding Se |                                    |      |      |                 |                  |        |
|    | 16316455165            | Recording Schedule:    | All-day Template                   | ~    | Edit | Advanced Setti  | nas              |        |
|    | 🖃 😂 NVR 7608 LAN 📘 📥 📕 | Rature Schedule:       | All-day Template                   | -    | Edit | Advanced Setti  | nas              |        |
| [2 | a 4M 2CD2042WD-I_N     |                        | Weekday Template<br>Event Template |      | 2011 | , lataneou oota | igo              |        |
| LT | 2M 2CD4A25FWD-IZ       |                        | Template 01                        |      | [1]  |                 |                  |        |
|    | @ 2M DS-2CD2232-I5     |                        | Template 02<br>Template 03         |      | [4]  |                 |                  |        |
|    | @ 4KDS-2CD4085F_NV     |                        | Template 04                        |      |      |                 |                  |        |
|    | 6M6362F-IS_NVR 760     |                        | Template 05                        |      |      |                 |                  |        |
|    | IPCamera 06_NVR 76     |                        | Template 07                        | Ŧ    |      |                 |                  |        |

 Check Recording Schedule <sup>[3]</sup> and select appropriate schedule from drop down <sup>[4]</sup>

## Activation

- Can activate devices
- Choose device [1]
- Click "Activate" [2]
- Enter and confirm device password [3]
- Click OK [4] Device is activated

| Online Device | (3)             | Refresh Every 60s     |               |             | [2]                 |       |
|---------------|-----------------|-----------------------|---------------|-------------|---------------------|-------|
| + Add to Clie | ent 🕂 Add All   | 🗹 Modify Netinfo 👘 Re | eset Password | 🌻 Activate  | [~]                 |       |
| IP Î          | Device Type     | Firmware Version      | Security      | Server Port | Start Time          | Added |
| 192.168.0.3   | DS-7608NI-E2/8P | V3.4.21build 160630   | Active        | 8000        | 2016-07-27 12:32:56 | Yes   |
| 192.168.0.4   | DS-7208HGHI-SH  | V3.1.10build 151211   | Inactive      | 8000        | 2016-08-19 11:14:58 | No    |
| 192.168.0.98  | DS-2CD4085F     | V5.3.4build 150812    | Active        | 8000        | 2016-08-18 14:53:53 | es    |

|                 | Activation                                                                                                    |
|-----------------|----------------------------------------------------------------------------------------------------|
| User Name:      | admin                                                                                                    |
| Password:       | •••••                                                                                                    |
|                 | Strong                                                                                                    |
| [3]             | Valid password range [8-16]. You<br>can use a combination of<br>numbers, lowercase, uppercase<br>and special character for your<br>password with at least two kinds<br>of them contained. |
| Confirm Passwor | d: ••••••••                                                                                                    |
|                 | [4] OK Cancel                                                                                                    |
|                 | HIKVIS                                                                                                    |